# How to Upgrade the Router Firmware and Module Firmware

# over the Web GUI?

# Steps

#### **Router Firmware**

1. Log in the LTE5398-M904 as "admin".

2. Go to Firmware Upgrade (Maintenance > Firmware Upgrade >

Upgrade Firmware). Specify the router firmware file. Upgrade the file.

|                                                                                                    | Firmware Upgrade                                                                                               |                  |
|----------------------------------------------------------------------------------------------------|----------------------------------------------------------------------------------------------------|------------------|
| Firmware Upgrade Module Upgra                                                                                                    | de                                                                                                    |                  |
| Upload new firmware to your 7/1/4                                                                                                    | al Device by downloading the latest firmware file from the 7/yel web                                           | site Then use th |
| screen to upload it to your Zyxel E<br>three minutes. After a successful u                                                             | Device. The upload process uses HTTP (Hypertext Transfer Protocol) an<br>upload, the Zyxel Device will reboot. | nd may take up   |
| screen to upload it to your 2yxe I<br>three minutes. After a successful u<br>Upgrade Firmware                                          | pevice. The upload process uses HTTP (Hypertext Transfer Protocol) an<br>upload, the Zyxel Device will reboot. | nd may take up   |
| screen to upload it to your Zyxel E<br>three minutes. After a successful u<br>Upgrade Firmware<br>Restore Default Settings After Firmw | vare Upgrade                                                                                                   | nd may take up   |
| Upgrade Firmware<br>Restore Default Settings After Firm<br>Current Firmware Version: V1.00(A                                           | vare Upgrade                                                                                                   | nd may take up   |

### OR

Online Firmware Upgrade>Check for Latest Firmware Now (in this example, it upgrades from V1.00(ABQV.3)C0>>> V1.00(ABQV.4)C0)

|                                                                                                    | Firmware Upgrade                                                                                                    |                                                                              |
|----------------------------------------------------------------------------------------------------|----------------------------------------------------------------------------------------------------|------------------------------------------------------------------------------|
| Firmware Upgrade : Module Upgrade                                                                                         |                                                                                                    |                                                                              |
| Upload new firmware to your Zyxel De<br>screen to upload if to your Zyxel Devia<br>three minutes. After a successful uplo | evice by downloading the latest firmware file f<br>ce. The upload process uses HTTP (Hypertext Tr<br>ad, the Zyxel Device will reboot. | rom the Zyxel website. Then, use this<br>ansier Protocol) and may take up to |
| Upgrade Firmware                                                                                                    |                                                                                                    |                                                                              |
| Restore Default Settings After Firmware                                                                                   | Upgrade 🗌                                                                                                    |                                                                              |
| Current Firmware Version: VI.00(AEQV                                                                                      | ajco 🧕                                                                                                    |                                                                              |
| File Path                                                                                                    | - 選擇複案 未選び任何複素                                                                                                    | Uplood                                                                       |
| Online Firmware Uparade                                                                                                   |                                                                                                    |                                                                              |
| Current Firmware Version: V1.00(ABQ)                                                                                      | .3100                                                                                                    |                                                                              |
| Firmware Version                                                                                                    | Firmware Release Date                                                                                                    | Firmware Size                                                                |
| V1.00[ABQV.4]C0                                                                                                    | 2023-09-26                                                                                                    |                                                                              |
|                                                                                                    |                                                                                                    |                                                                              |
|                                                                                                    |                                                                                                    |                                                                              |
| Do Firmware Upgrade Now                                                                                                   |                                                                                                    |                                                                              |
| Do Firmware Upgrade Now                                                                                                   |                                                                                                    |                                                                              |
| De Firmware Upgrade Now                                                                                                   |                                                                                                    |                                                                              |

# Module Firmware

3. Go to Module Upgrade (Maintenance > Firmware Upgrade > Module Upgrade).

-Check the current firmware version(EG18EAPAR01A08M4G before update)

-Select the correct file for updating(Update\_EG18EAPAR01A08M4G-R01A12M4G.zip) -Click button [Upload] to start to update

-process take around 20 mins, PLEASE DO NOT interrupt during the process and make sure the power is stable while it is updating.

It will automatically be redirected to login page after finishing updating.

|                                                                                                    | Firmware Upgrade                                                                                                    |
|----------------------------------------------------------------------------------------------------|----------------------------------------------------------------------------------------------------|
| mware Uparade <b>Module Ur</b>                                                                                                | parade                                                                                                    |
|                                                                                                    |                                                                                                    |
| Jpload module firmware into                                                                                                   | the device. Do not poweroff the device during upgrade. The upload process uses HTTP                                      |
| Jpload module firmware into<br>(Hypertext Transfer Protocol) c                                                                | the device. Do not poweroff the device during upgrade. The upload process uses HTTP and may take up to three minutes.    |
| Jpload module firmware into<br>(Hypertext Transfer Protocol) c<br><b>OTA Upgrade</b>                                          | the device. Do not poweroff the device during upgrade. The upload process uses HTTP and may take up to three minutes.    |
| Upload module firmware into<br>(Hypertext Transfer Protocol) o<br><b>OTA Upgrade</b><br>:urrent LTE Module Version: <b>EC</b> | the device. Do not poweroff the device during upgrade. The upload process uses HTTP<br>and may take up to three minutes. |

## 4. After upgrade

-Check the current firmware version should be EG18EAPAR01A12M4G

|                                                                                                    | Firmware Upgrade                                                             |                         |
|----------------------------------------------------------------------------------------------------|------------------------------------------------------------------------------|-------------------------|
| mware Upgrade Module Upg                                                                                                    | grade                                                                        |                         |
| Upload module firmware into th                                                                                              | he device. Do not poweroff the device during upgrade. The u                  | pload process uses HTTP |
| (Hypertext Transfer Protocol) ar                                                                                            | nd may take up to three minutes.                                             |                         |
| (Hypertext Transfer Protocol) ar                                                                                            | nd may take up to three minutes.                                             |                         |
| (Hypertext Transfer Protocol) ar<br><b>FOTA Upgrade</b><br>Current LTE Module Version: EG 1<br>Notice! DFOTA upgrade may ta | nd may take up to three minutes.<br>18EAPAR01A12M4G<br>ike up to 20 minutes! |                         |